インターネットからの施設予約は24時間可能です。(システム点検時を除く)

施設全般

<予約と空き状況照会>

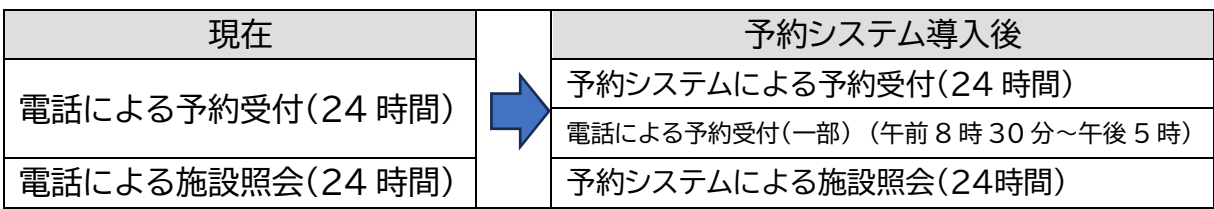

# ・施設の空き情報照会は、予約システムからご確認していただくようお願いします。 ・施設を使用する当日の予約はシステムからはできません。当日の施設予約をし

たい場合は、電話もしくは直接窓口で対応いたします。

| 利用形態                                  | 対象者                                                              |  |  |  |
|---------------------------------------|------------------------------------------------------------------|--|--|--|
| 斎場予約システムによる施設予約<br>(24 時間)            | ・斎場に利用者登録し、ID を交付された葬祭事業者                                        |  |  |  |
| 電話受付(直接窓口)での施設予約<br>(受付:午前8時30分~午後5時) | ・当日分の施設予約<br>・システム利用登録が完了していない葬祭事業者等<br>・事業者を介さず直接申し込みをする死胎児等の親族 |  |  |  |
| ・操作方法についてのご相談は、午前8時30分から午後5時までとなります。  |                                                                  |  |  |  |

<u>午後5時以降における操作方法のお問い合わせはできません。</u>

- ・市区町村から交付された火葬許可証において、住所地の記載に「居所」、「職権消除」、「最終住民登録地」等の記載がある場合は、組織市内住所の記載があっても 組織市外扱いとなりますのでご注意ください。(施設使用料はすべて組織市外扱いとなります。)
- ・名札等で使用する文字が旧漢字等の場合は、施設を使用する前日までに必ず、漢 字(名前)をファックス等でお知らせください。FAX(046)264-5564

## 火葬炉

### ・火葬炉の「大型炉」・「標準炉」は、システム上から予約者が指定します。

・大型炉と普通炉は各時間に1枠ずつとなります。(式場利用者は大型炉対応)

| 現在                                      |  | 予約システム導入後                                               |  |
|-----------------------------------------|--|---------------------------------------------------------|--|
| 大型炉を使用する時間枠は固定せず、予約<br>の状況により、大型炉の割振を実施 |  | 棺の大きさ(大型・標準)をシステムから<br>予約<br>※各予約時間枠に 1 枠の大型炉の使用<br>が可能 |  |

- ・普通炉で予約し、施設使用直前に大型炉への変更はできません。予約の際には棺 のサイズには十分注意して指定してください。
- ※急遽、当日に大型炉への変更を希望された場合、火葬炉の使用がキャンセルと なることがあります。
- ・棺のサイズが6.5尺超えのものは、当斎場ではお受けできません。

・副葬品を含めた総重量が 130kg超となる場合は、施設予約をする前に一度、電話 でご相談ください。→相談後、火葬予約が可能な場合は、<u>午後 2 時以降</u>でのご予約 をしていただきますようお願いいたします。

・各時間2枠のうち、すでに普通炉1枠が予約済である場合、空いている大型炉の 枠で普通サイズの棺の火葬予約を入れることは可能です。ただし、その逆、普通 炉と大型炉の両方が空いていて、棺サイズが普通炉に収まるサイズであるのに 大型炉枠で予約することはご遠慮いただきますようお願いいたします。

#### ・お別れ室の利用予約は、火葬炉予約と併せてシステムから行います。

・お別れ室の電話での予約はできません。

式場

・システム導入後からは告別式の使用時間、火葬が変更となりますのでご注意ください。

| 式場名  | 通夜開式        | 告別式開式       | 火葬(入炉)         |
|------|-------------|-------------|----------------|
| 第1式場 | 午後6時(18:00) | 翌日 午前10時00分 | 午前11時30分       |
| 第2式場 | 午後6時(18:00) | 翌日※午前10時30分 | 午後0時(12:00)    |
| 第3式場 | 午後7時(19:00) | 翌日 午前 11 時  | 午後0時30分(12:30) |
| 第4式場 | 午後7時(19:00) | 翌日 午前11時30分 | 午後1時(13:00)    |

・第2式場の告別式の開始時間及び火葬(入炉)時間が変更となります。

# ・告別室(通夜振舞室(火葬棟))の利用予約は、式場予約と併せて予約システムから 行います。

- ・第3式場または第4式場をご予約の際には、システム上から1室の告別室(通夜 振舞室)を予約することが可能です。
- ・第3式場または第4式場予約者が、2室目を希望する場合、もしくは第1式場または第2式場が告別室(通夜振舞室)を希望する場合は、予約システムからの予約はできません。

安置室

# ・安置室を急遽、当日利用を希望する場合は、午前8時30分から午後5時00 分までの間に、電話もしくは直接受付窓口までご相談ください。午後5時以降の 当日予約はできません。

手続き

- ・システム予約完了をお知らせするメール「[大和斎場予約システム]予約受付完了のお知らせ」が登録したアドレスに配信されますので必ず予約内容をご確認ください。
- ・旧漢字等、名札の作成にあたって注意が必要な場合は、これまでどおりファック スで旧漢字等をお知らせください。
- ・【新規】予約完了後に「火葬許可証」を斎場宛にファックスしてください。(送付方 法としてメールでも送信できるよう現在検討を進めております。

| 現在                    |  | システム導入後             |
|-----------------------|--|---------------------|
| 斎場が電話予約時に予約内容を復唱して確認  |  | _                   |
| 予約者が「施設使申込確認書」作成時に確認  |  | 予約者がシステム予約時に予約内容確認  |
| 電話予約後「施設使申込確認書」をファックス |  | システム予約後、火葬許可証をファックス |
| 確認書到着後、斎場で予約内容を再確認    |  | 火葬許可証到着後、斎場で予約内容を確認 |

- ・【新規】窓口手続きの際に「大和斎場施設使用許可申請書」を記入してご提出いた だいていましたが、システム予約ではあらかじめ予約内容の記載された申請書を 受付窓口で用意しますので、申請者氏名と死亡者氏名を記入してください。
- ・大規模葬儀のお打合せ、通夜後の仮眠にかかる手続き等は、これまでどおり斎場に ご相談ください。
- ・火葬許可証の到着後、斎場側で予約入力情報と照合し、不備がなければ予約情報の確定処理を行います。確定処理後は利用者である葬祭事業者側からは予約情報の修正・キャンセルができなくなります。入力情報の修正やキャンセルが生じた場合は斎場受付窓口までご連絡ください。
- ・予約時に入力する故人のお名前は、一度登録すると変更することができません のでご注意ください(旧漢字への変更依頼を除く)。
- ・同一事業者で、故人名が同一の予約は登録ができません。同姓同名で別人の故 人様の葬儀をお請けになった事業者様は斎場までご相談ください。

【お願い】

対象者がお亡くなりになる前の予約や 1 つの葬儀に対して候補日を複数枠予約 すること、予約とキャンセルを何度も繰り返すこと、架空の故人名で施設予約する ことは、ほかの葬祭事業者様にもご迷惑となりますので、なさらないようお願い いたします。 【大和斎場施設申込までの手順】

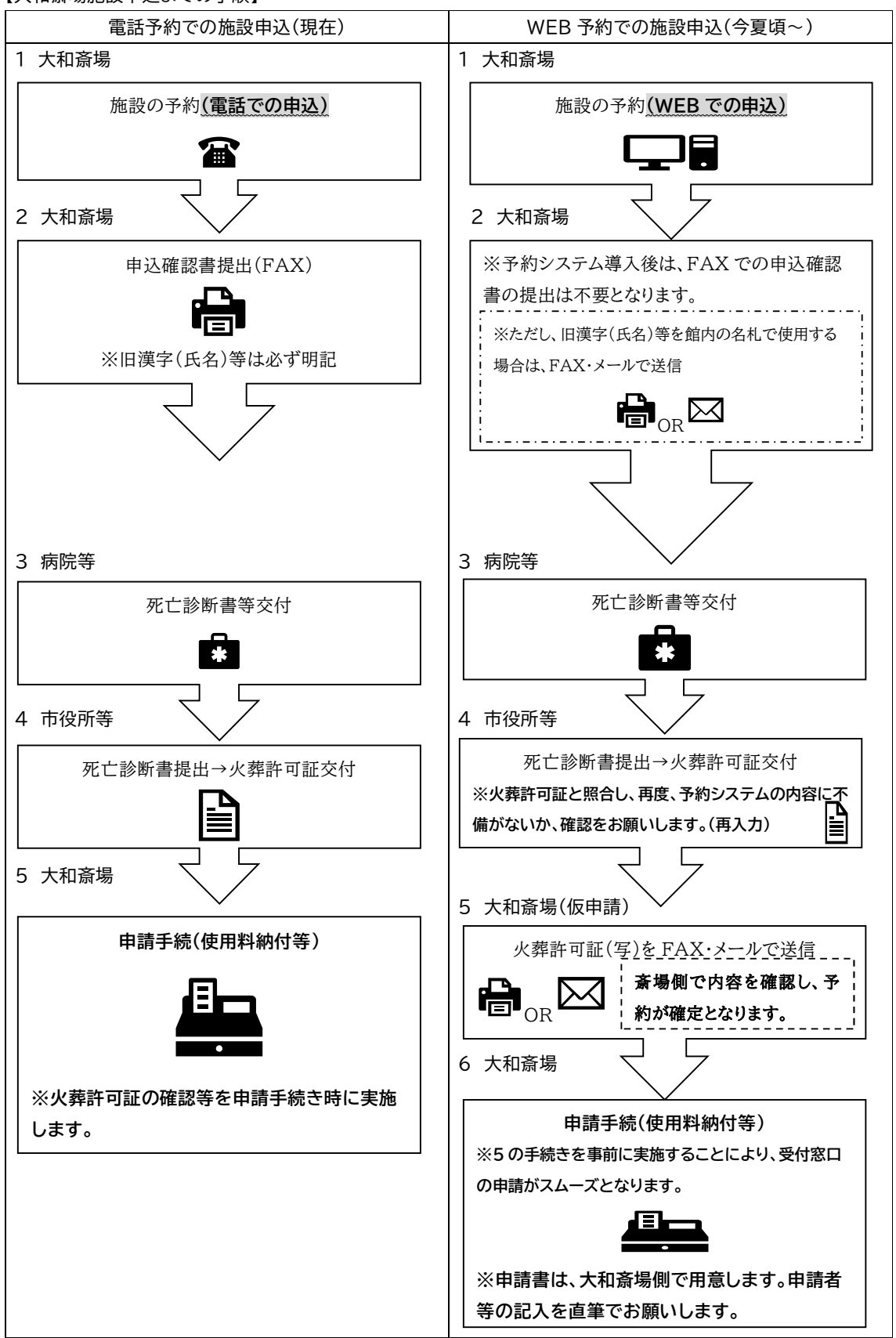

予約システムを導入後は、上記行程 5 の火葬許可証(写)を FAX・メール等で送信 し、斎場側が確認した場合、施設の予約が確定となります。 予約確定後は、キャンセル・申込内容の変更はできません。 大和斎場までご連絡ください。 操作方法等、不明な点がありましたら、大和斎場まで 大和斎場 (046)264-5566

# 操作マニュアルの入手方法

・操作マニュアルについては、システムへのアクセスが可能となる2月27日(木)からダウンロー ドできます。ご提供しました ID・パスワードでアクセスした後の画面の右上にあるボタン『マニュア ル』よりダウンロードしてください(下図参照)。アクセス前の画面右上の「マニュアル」ボタンから は、本資料がダウンロードされます)。

| 大和斎場                                                       |                                                                                                    | Î                                                                                             |  |  |  |  |
|------------------------------------------------------------|----------------------------------------------------------------------------------------------------|-----------------------------------------------------------------------------------------------|--|--|--|--|
| =                                                          |                                                                                                    | 葬儀の大和 👂 😝                                                                                     |  |  |  |  |
|                                                            | > 火葬予約                                                                                                    | ロマニュアル お問合せ                                                                                   |  |  |  |  |
| 骨予約登録 ∨                                                    | 火葬炉から予約します。火葬時間の選択後、付帯設備の使用有無を選択できます。                                                                                                    | 7                                                                                             |  |  |  |  |
| O 火葬予約                                                     | お知らせ                                                                                                    | -                                                                                             |  |  |  |  |
| <ul> <li>〇 式場予約</li> <li>〇 衣含参照</li> </ul>                 | 体験期間は2月27日(木)から3月9日(日)までです。(実際の予約はできません)                                                                                                    |                                                                                               |  |  |  |  |
| □ 予約一覧                                                     | 体験期間前にID・パスワードを入力すると「IDが無効となっているため、ログインできません。                                                                                                    | と表示されます。                                                                                      |  |  |  |  |
| 🛓 業者情報                                                     | <ul> <li>● 12歳以上 ○ 12歳未満 ○ 死胎児 ○ 身体の一部 ○ 改葬</li> </ul>                                                                                                    |                                                                                               |  |  |  |  |
|                                                            | ※数字:予約可、カッコ内は大型炉の空き数 x:空きなし<br>※メンテナンス、予約不可等が表示されている箇所は予約することができません。<br>※黄色で表示されている箇所は市外の方でも予約可能です。                                                                                                    |                                                                                               |  |  |  |  |
|                                                            | 2月26日(水) 2月27日(木) 2月28日(金) 3月1日(土) 3月2日(日)<br>大安 赤口 友引 光貴 4(滅                                                                                                    | 3月3日(月) 3月4日(火)<br>大安 赤口                                                                      |  |  |  |  |
|                                                            | 9:00 2 (1) 2 (1) 2 (1) 2 (1) 2 (1)                                                                                                    | 1 (0) 2 (1)                                                                                   |  |  |  |  |
| Copyright(C) 2024 - VEC Solution                           | ns ine                                                                                                    | たは土和音四級へ                                                                                      |  |  |  |  |
| <b>大和斎場</b><br>Ξ<br>倖予約金録 →                                | マニュアル一覧 ×<br>火菇デ約<br>火菇デから予約<br>・エンドユーザマニュアル (登録業者編)                                                                                                    |                                                                                               |  |  |  |  |
| <ul> <li>○ 火葬子約</li> <li>○ 式場予約</li> <li>○ 空き参照</li> </ul> | お知らせ<br>体験期間は2月27日(木)から3月9日(日)までです。 <u>(実際の予約</u><br>体験期間にい・バスロードを入力すると「 <b>Dが専然となっているため、ログインできません</b> 。                                                                                                    | りはでき                                                                                          |  |  |  |  |
|                                                            | そのほか大和社会のほか大和社会のほか大和社会のほか大和社会のほか大和社会のほか大和社会のほか大和社会のほか大和社会のほか大和社会のほか大和社会のほか大和社会のほか大和社会のほか大和社会のほか大和社会のほか大和社会のほか大和社会のほか大和社会のほか大和社会のほか大和社会のほか大和社会のほか大和社会のほか大和社会のほか大和社会のほか大和社会のほか大和社会のほか大和社会のほか大和社会のほか大和社会のほか大和社会のほか大和社会のほか大和社会会のより、 | 斎場からお知らせす<br>斎場 HP                                                                            |  |  |  |  |
|                                                            | 大和斎場     ((http://www.yar       予約システム     1       エンドユーザ操作マニュアル     ((bttp://www.yar)                                                                                                    | natosaijo.jp/index.htm)<br>こ公開しております。                                                         |  |  |  |  |
|                                                            | お手数ではごで                                                                                                    | ざいますが 、大和斎                                                                                    |  |  |  |  |
|                                                            | 場 HP 上段の<br>事業者様宛の<br><sup>第1.0版</sup> 欄を逐次ご覧く<br><sup>令和6年12月18日</sup> さい。                                                                                                    | 等祭<br>単路<br>に<br>た<br>、<br>に<br>、<br>、<br>、<br>、<br>、<br>、<br>、<br>、<br>、<br>、<br>、<br>、<br>、 |  |  |  |  |

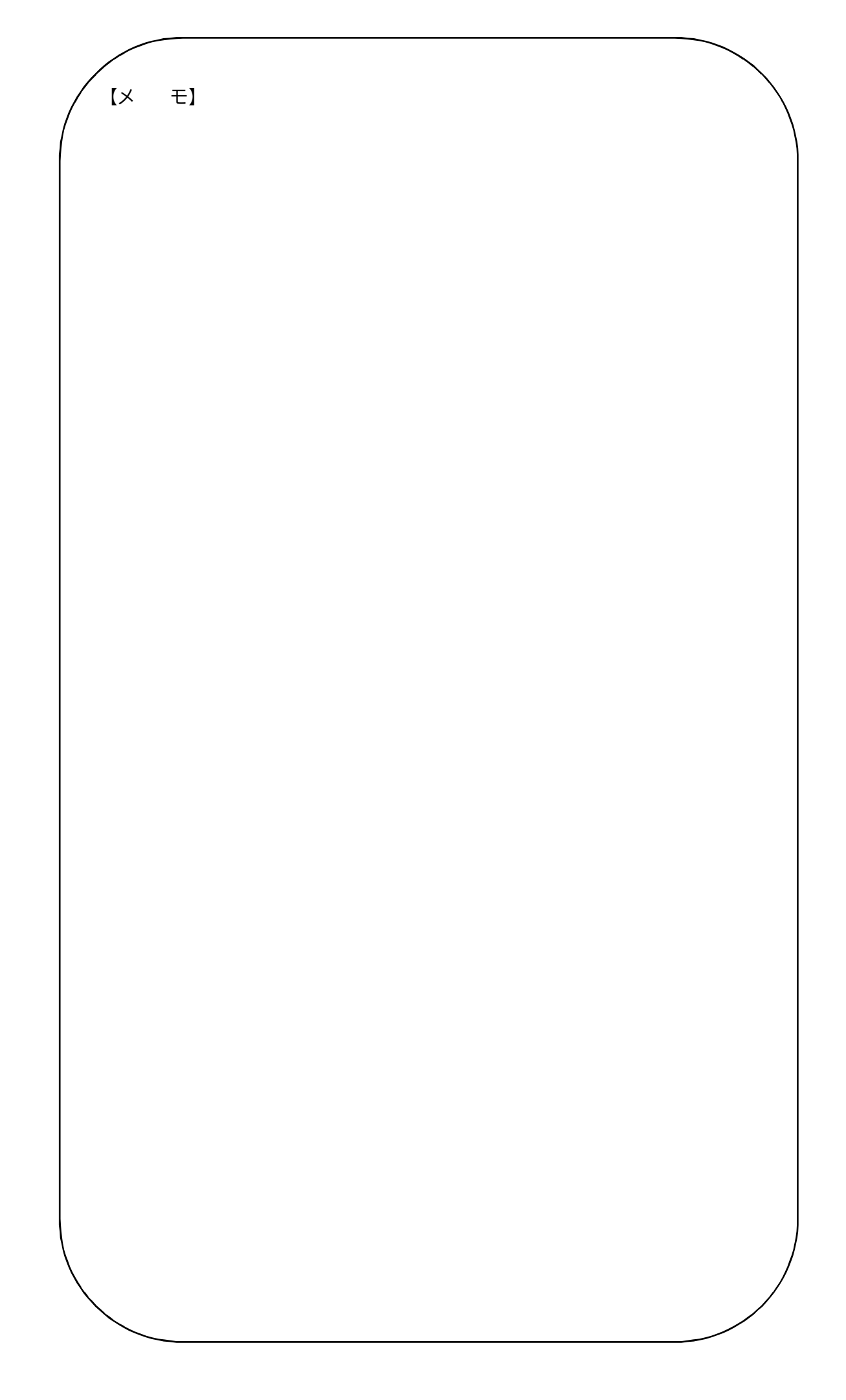